# Configurer un réseau privé virtuel (VPN) IPsec site à site sur un routeur RV132W ou RV134W

## Objectif

Les réseaux privés virtuels (VPN) de site à site sont mis en oeuvre en fonction des politiques IPsec qui sont affectées aux topologies VPN. Une stratégie IPsec est un ensemble de paramètres qui définissent les caractéristiques du VPN site à site, tels que les protocoles et algorithmes de sécurité qui seront utilisés pour sécuriser le trafic dans un tunnel IPsec.

Les routeurs RV132W et RV134W prennent en charge le VPN IPsec site à site pour un tunnel VPN passerelle à passerelle unique. Après avoir configuré les paramètres VPN de base, vous pouvez vous connecter en toute sécurité à un autre routeur VPN. Par exemple, vous pouvez configurer votre périphérique sur un site de filiale pour qu'il se connecte à un routeur qui connecte des tunnels VPN de site à site sur le site de l'entreprise, de sorte que le site de filiale dispose d'un accès sécurisé au réseau de l'entreprise.

Cet article vise à vous montrer comment configurer les paramètres VPN de base pour une connexion IPsec de site à site sur votre routeur RV132W ou RV134W.

## Périphériques pertinents

- RV132W
- RV134W

#### Version du logiciel

- 1.0.0.17 RV132W
- 1.0.0.21 RV134W

#### Configurer un VPN IPSec site à site sur un routeur

Étape 1. Connectez-vous à l'utilitaire Web et choisissez VPN > Site-to-Site IPSec VPN > Basic VPN Setup.

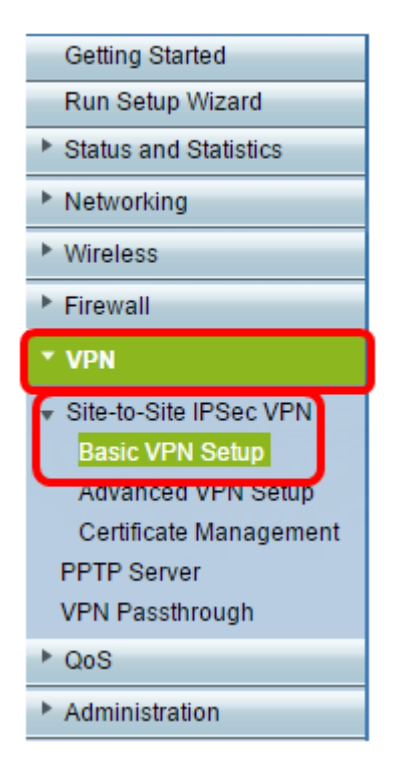

Étape 2. Dans le champ *Nouveau nom de connexion*, saisissez un nom pour le tunnel VPN. Le nom ne peut contenir que des lettres, des chiffres et des tirets.

Note: Dans cet exemple, le nom est Branch1.

| Basic ∨PN Setup                                                                                                    |                 |                           |  |
|----------------------------------------------------------------------------------------------------|-----------------|---------------------------|--|
| About Basic VPN Setup                                                                                                    |                 |                           |  |
| The basic VPN setup sets most parameters to defaults as proposed by the VPN Consortium (VPNC),<br>and assumes a Pre-shared Key, which greatly simplifies setup. After creating the policies through the Basic VPN Setup,<br>you can always update the parameters through the Policies menu |                 |                           |  |
| View Default Settings                                                                                                    |                 |                           |  |
| Connection Name and Remote IP Type                                                                                                    |                 |                           |  |
| New Connection Name:                                                                                                    | Branch1         | ]                         |  |
| Pre-Shared Key:                                                                                                    | Cisco1234\$     | ]                         |  |
| Protocol:                                                                                                    | ESP V           |                           |  |
| Endpoint Information                                                                                                    |                 |                           |  |
| Remote Endpoint:                                                                                                    | IP Address 🔻    |                           |  |
| Remote WAN (Internet) IP Address:                                                                                                    | 10.11.12.13     | (Hint 1.2.3.4 or abc.com) |  |
| Local WAN (Internet) IP Address:                                                                                                    | 192.168.100.121 | ]                         |  |
| Secure Connection Remote Accessibility                                                                                                    |                 |                           |  |
| Remote LAN (Local Network) IP Address:                                                                                                    | 10.10.100.162   | (Hint 1.2.3.4)            |  |
| Remote LAN (Local Network) Subnet Mask:                                                                                                    | 255.0.0.0       | (Hint: 255.255.255.0)     |  |
| Local LAN (Local Network) IP Address:                                                                                                    | 192.168.100.128 | (Hint 1.2.3.4)            |  |
| Local LAN (Local Network) Subnet Mask:                                                                                                    | 255.255.255.0   | (Hint: 255.255.255.0)     |  |
| Save Cancel Back                                                                                                    |                 |                           |  |

Étape 3. Dans le champ *Pre-Shared Key*, saisissez la clé ou le mot de passe pré-partagé, qui seront échangés entre les deux routeurs. Le mot de passe doit comporter entre 8 et 49 caractères.

Note: Dans cet exemple, la clé pré-partagée est Cisco1234\$.

| Basic VPN Setup                                                                                                    |                 |                            |
|----------------------------------------------------------------------------------------------------|-----------------|----------------------------|
| About Basic VPN Setup                                                                                                    |                 |                            |
| The basic VPN setup sets most parameters to defaults as proposed by the VPN Consortium (VPNC),<br>and assumes a Pre-shared Key, which greatly simplifies setup. After creating the policies through the Basic VPN Setup,<br>you can always update the parameters through the Policies menu |                 |                            |
| View Default Settings                                                                                                    |                 |                            |
| Connection Name and Remote IP Type                                                                                                    |                 |                            |
| New Connection Name:                                                                                                    | Branch1         |                            |
| Pre-Shared Key:                                                                                                    | Cisco1234\$     |                            |
| Protocol:                                                                                                    | ESP V           |                            |
| Endpoint Information                                                                                                    |                 |                            |
| Remote Endpoint                                                                                                    | IP Address 🔻    |                            |
| Remote WAN (Internet) IP Address:                                                                                                    | 10.11.12.13     | (Hint: 1.2.3.4 or abc.com) |
| Local WAN (Internet) IP Address:                                                                                                    | 192.168.100.121 |                            |
| Secure Connection Remote Accessibility                                                                                                    |                 |                            |
| Remote LAN (Local Network) IP Address:                                                                                                    | 10.10.100.162   | (Hint: 1.2.3.4)            |
| Remote LAN (Local Network) Subnet Mask:                                                                                                    | 255.0.0.0       | (Hint: 255.255.255.0)      |
| Local LAN (Local Network) IP Address:                                                                                                    | 192.168.100.128 | (Hint: 1.2.3.4)            |
| Local LAN (Local Network) Subnet Mask:                                                                                                    | 255.255.255.0   | (Hint: 255.255.255.0)      |
| Save Cancel Back                                                                                                    |                 |                            |

Étape 4. Dans la liste déroulante Protocole, sélectionnez le nom du protocole. Les options sont les suivantes :

- ESP : le protocole ESP (Encapsulating Security Payload) assure l'authenticité, l'intégrité et la confidentialité des paquets d'origine.
- AH : le protocole AH (Authentication Header) authentifie l'origine des datagrammes et garantit l'intégrité des données.

Note: Dans cet exemple, ESP est choisi.

| Basic VPN Setup                                                                                                    |                 |                            |  |
|----------------------------------------------------------------------------------------------------|-----------------|----------------------------|--|
|                                                                                                    |                 |                            |  |
| About Basic VPN Setup                                                                                                    |                 |                            |  |
| The basic VPN setup sets most parameters to defaults as proposed by the VPN Consortium (VPNC),<br>and assumes a Pre-shared Key, which greatly simplifies setup. After creating the policies through the Basic VPN Setup,<br>you can always update the parameters through the Policies menu |                 |                            |  |
| View Default Settings                                                                                                    |                 |                            |  |
| Connection Name and Remote IP Type                                                                                                    |                 |                            |  |
| New Connection Name:                                                                                                    | Branch1         |                            |  |
| Pre-Shared Key:                                                                                                    | Cisco1234\$     |                            |  |
| Protocol:                                                                                                    | ESP V           |                            |  |
| Endpoint Information                                                                                                    | ESP             |                            |  |
| Remote Endpoint:                                                                                                    | IP Address V    |                            |  |
| Remote WAN (Internet) IP Address:                                                                                                    | 10.11.12.13     | (Hint: 1.2.3.4 or abc.com) |  |
| Local WAN (Internet) IP Address:                                                                                                    | 192.168.100.121 |                            |  |
| Secure Connection Remote Accessibility                                                                                                    |                 |                            |  |
| Remote LAN (Local Network) IP Address:                                                                                                    | 10.10.100.162   | (Hint: 1.2.3.4)            |  |
| Remote LAN (Local Network) Subnet Mask:                                                                                                    | 255.0.0.0       | (Hint: 255.255.255.0)      |  |
| Local LAN (Local Network) IP Address:                                                                                                    | 192.168.100.128 | (Hint: 1.2.3.4)            |  |
| Local LAN (Local Network) Subnet Mask:                                                                                                    | 255.255.255.0   | (Hint: 255.255.255.0)      |  |
| Save Cancel Back                                                                                                    |                 |                            |  |

Étape 5. Sélectionnez Remote Endpoint dans le menu déroulant. Les options sont les suivantes :

- IP Address : cette option identifie le routeur auquel votre périphérique se connectera avec son adresse IP.
- FQDN : le nom de domaine complet (FQDN) identifie le routeur auquel votre périphérique se connectera avec son nom de domaine.

Note: Dans cet exemple, l'adresse IP est choisie.

| Basic VPN Setup                                                                                                    |                    |                           |  |
|----------------------------------------------------------------------------------------------------|--------------------|---------------------------|--|
|                                                                                                    |                    |                           |  |
| About Basic VPN Setup                                                                                                    |                    |                           |  |
| The basic VPN setup sets most parameters to defaults as proposed by the VPN Consortium (VPNC),<br>and assumes a Pre-shared Key, which greatly simplifies setup. After creating the policies through the Basic VPN Setup,<br>you can always update the parameters through the Policies menu |                    |                           |  |
| View Default Settings                                                                                                    |                    |                           |  |
| Connection Name and Remote IP Type                                                                                                    |                    |                           |  |
| New Connection Name:                                                                                                    | Branch1            | ]                         |  |
| Pre-Shared Key:                                                                                                    | Cisco1234\$        | ]                         |  |
| Protocol:                                                                                                    | ESP V              |                           |  |
| Endpoint Information                                                                                                    |                    |                           |  |
| Remote Endpoint:                                                                                                    | IP Address V       |                           |  |
| Remote WAN (Internet) IP Address:                                                                                                    | IP Address<br>FQDN | (Hint 1.2.3.4 or abc.com) |  |
| Local WAN (Internet) IP Address:                                                                                                    | 192.168.100.121    | ]                         |  |
| Secure Connection Remote Accessibility                                                                                                    |                    |                           |  |
| Remote LAN (Local Network) IP Address:                                                                                                    | 10.10.100.162      | (Hint 1.2.3.4)            |  |
| Remote LAN (Local Network) Subnet Mask:                                                                                                    | 255.0.0.0          | (Hint: 255.255.255.0)     |  |
| Local LAN (Local Network) IP Address:                                                                                                    | 192.168.100.128    | (Hint 1.2.3.4)            |  |
| Local LAN (Local Network) Subnet Mask:                                                                                                    | 255.255.255.0      | (Hint: 255.255.255.0)     |  |
| Sava Cancel Back                                                                                                    |                    |                           |  |
| Save Cancel Back                                                                                                    |                    |                           |  |

Étape 6. Saisissez l'adresse IP ou le nom de domaine complet du WAN distant (Internet) dans le champ *Adresse IP du WAN distant (Internet)*.

Note: Dans cet exemple, l'adresse IP du WAN distant (Internet) est 10.11.12.13.

| Basic VPN Setup                                                                                                    |                 |                           |
|----------------------------------------------------------------------------------------------------|-----------------|---------------------------|
|                                                                                                    |                 |                           |
| About Basic VPN Setup                                                                                                    |                 |                           |
| The basic VPN setup sets most parameters to defaults as proposed by the VPN Consortium (VPNC),<br>and assumes a Pre-shared Key, which greatly simplifies setup. After creating the policies through the Basic VPN Setup,<br>you can always update the parameters through the Policies menu |                 |                           |
| View Default Settings                                                                                                    |                 |                           |
| Connection Name and Remote IP Type                                                                                                    |                 |                           |
| New Connection Name:                                                                                                    | Branch1         | ]                         |
| Pre-Shared Key:                                                                                                    | Cisco1234\$     | ]                         |
| Protocol:                                                                                                    | ESP V           |                           |
| Endpoint Information                                                                                                    |                 |                           |
| Remote Endpoint                                                                                                    | IP Address 🔻    |                           |
| Remote WAN (Internet) IP Address:                                                                                                    | 10.11.12.13     | Hint: 1.2.3.4 or abc.com) |
| Local WAN (Internet) IP Address:                                                                                                    | 192.168.100.121 | ]                         |
| Secure Connection Remote Accessibility                                                                                                    |                 |                           |
| Remote LAN (Local Network) IP Address:                                                                                                    | 10.10.100.162   | (Hint 1.2.3.4)            |
| Remote LAN (Local Network) Subnet Mask:                                                                                                    | 255.0.0.0       | (Hint: 255.255.255.0)     |
| Local LAN (Local Network) IP Address:                                                                                                    | 192.168.100.128 | (Hint 1.2.3.4)            |
| Local LAN (Local Network) Subnet Mask:                                                                                                    | 255.255.255.0   | (Hint: 255.255.255.0)     |
| Save Cancel Back                                                                                                    |                 |                           |

Étape 7. Vérifiez que l'adresse IP source dans le champ *Local WAN (Internet) IP Address* est correcte. Ceci est généré automatiquement.

Note: Dans cet exemple, l'adresse IP du WAN local (Internet) est 192.168.100.121.

| Basic VPN Setup                                                                                                    |                 |                           |
|----------------------------------------------------------------------------------------------------|-----------------|---------------------------|
|                                                                                                    |                 |                           |
| About Basic VPN Setup                                                                                                    |                 |                           |
| The basic VPN setup sets most parameters to defaults as proposed by the VPN Consortium (VPNC),<br>and assumes a Pre-shared Key, which greatly simplifies setup. After creating the policies through the Basic VPN Setup,<br>you can always update the parameters through the Policies menu |                 |                           |
| View Default Settings                                                                                                    |                 |                           |
| Connection Name and Remote IP Type                                                                                                    |                 |                           |
| New Connection Name:                                                                                                    | Branch1         | ]                         |
| Pre-Shared Key:                                                                                                    | Cisco1234\$     | ]                         |
| Protocol:                                                                                                    | ESP V           |                           |
| Endpoint Information                                                                                                    |                 |                           |
| Remote Endpoint                                                                                                    | IP Address V    |                           |
| Remote WAN (Internet) IP Address:                                                                                                    | 10.11.12.13     | (Hint 1.2.3.4 or abc.com) |
| Local WAN (Internet) IP Address:                                                                                                    | 192.168.100.121 |                           |
| Secure Connection Remote Accessibility                                                                                                    |                 |                           |
| Remote LAN (Local Network) IP Address:                                                                                                    | 10.10.100.162   | (Hint 1.2.3.4)            |
| Remote LAN (Local Network) Subnet Mask:                                                                                                    | 255.0.0.0       | (Hint 255.255.255.0)      |
| Local LAN (Local Network) IP Address:                                                                                                    | 192.168.100.128 | (Hint 1.2.3.4)            |
| Local LAN (Local Network) Subnet Mask:                                                                                                    | 255.255.255.0   | (Hint 255.255.255.0)      |
| Save Cancel Back                                                                                                    |                 |                           |

Étape 8. Entrez l'adresse IP du réseau privé (LAN) du point de terminaison distant dans le champ *Remote LAN (Local Network) IP Address*. Il s'agit de l'adresse IP du réseau interne du site distant.

Note: Dans cet exemple, l'adresse IP du réseau local distant est 10.10.100.162.

| Basic VPN Setup                                                                                                    |                 |                            |
|----------------------------------------------------------------------------------------------------|-----------------|----------------------------|
| Busic VIII Colup                                                                                                    |                 |                            |
| About Basic VPN Setup                                                                                                    |                 |                            |
| The basic VPN setup sets most parameters to defaults as proposed by the VPN Consortium (VPNC),<br>and assumes a Pre-shared Key, which greatly simplifies setup. After creating the policies through the Basic VPN Setup,<br>you can always update the parameters through the Policies menu |                 |                            |
| View Default Settings                                                                                                    |                 |                            |
| Connection Name and Remote IP Type                                                                                                    |                 |                            |
| New Connection Name:                                                                                                    | Branch1         | ]                          |
| Pre-Shared Key:                                                                                                    | Cisco1234\$     | ]                          |
| Protocol:                                                                                                    | ESP V           |                            |
| Endpoint Information                                                                                                    |                 |                            |
| Remote Endpoint                                                                                                    | IP Address 🔻    |                            |
| Remote WAN (Internet) IP Address:                                                                                                    | 10.11.12.13     | (Hint: 1.2.3.4 or abc.com) |
| Local WAN (Internet) IP Address:                                                                                                    | 192.168.100.121 | ]                          |
| Secure Connection Remote Accessibility                                                                                                    |                 |                            |
| Remote LAN (Local Network) IP Address:                                                                                                    | 10.10.100.162   | (Hint: 1.2.3.4)            |
| Remote LAN (Local Network) Subnet Mask:                                                                                                    | 255.0.0.0       | (Hint: 255.255.255.0)      |
| Local LAN (Local Network) IP Address:                                                                                                    | 192.168.100.128 | (Hint: 1.2.3.4)            |
| Local LAN (Local Network) Subnet Mask:                                                                                                    | 255.255.255.0   | (Hint: 255.255.255.0)      |
| Save Cancel Back                                                                                                    |                 |                            |

Étape 9. Vérifiez le masque de sous-réseau du réseau privé (LAN) du point de terminaison distant dans le champ *Masque de sous-réseau du réseau local distant (Internet)*. Ceci est généré automatiquement.

Note: Dans cet exemple, le masque de sous-réseau du réseau local distant est 255.0.0.0.

| Basic VPN Setup                                                                                                    |                 |                           |
|----------------------------------------------------------------------------------------------------|-----------------|---------------------------|
| About Basic VPN Setup                                                                                                    |                 |                           |
| The basic VPN setup sets most parameters to defaults as proposed by the VPN Consortium (VPNC),<br>and assumes a Pre-shared Key, which greatly simplifies setup. After creating the policies through the Basic VPN Setup,<br>you can always update the parameters through the Policies menu |                 |                           |
| View Default Settings                                                                                                    |                 |                           |
| Connection Name and Remote IP Type                                                                                                    |                 |                           |
| New Connection Name:                                                                                                    | Branch1         | ]                         |
| Pre-Shared Key:                                                                                                    | Cisco1234\$     | ]                         |
| Protocol:                                                                                                    | ESP V           |                           |
| Endpoint Information                                                                                                    |                 |                           |
| Remote Endpoint:                                                                                                    | IP Address 🔻    |                           |
| Remote WAN (Internet) IP Address:                                                                                                    | 10.11.12.13     | (Hint 1.2.3.4 or abc.com) |
| Local WAN (Internet) IP Address:                                                                                                    | 192.168.100.121 | ]                         |
| Secure Connection Remote Accessibility                                                                                                    |                 |                           |
| Remote LAN (Local Network) IP Address:                                                                                                    | 10.10.100.162   | (Hint 1.2.3.4)            |
| Remote LAN (Local Network) Subnet Mask:                                                                                                    | 255.0.0.0       | (Hint: 255.255.255.0)     |
| Local LAN (Local Network) IP Address:                                                                                                    | 192.168.100.128 | (Hint 1.2.3.4)            |
| Local LAN (Local Network) Subnet Mask:                                                                                                    | 255.255.255.0   | (Hint: 255.255.255.0)     |
| Save Cancel Back                                                                                                    |                 |                           |

Étape 10. Entrez l'adresse IP du réseau privé (LAN) du réseau local dans le champ *Local LAN (Local LAN (Local Network) IP Address*. Il s'agit de l'adresse IP du réseau interne du périphérique.

Note: Dans cet exemple, l'adresse IP du LAN local (réseau local) est 192.168.100.128.

| Basic VPN Setup                                                                                                    |                 |                            |
|----------------------------------------------------------------------------------------------------|-----------------|----------------------------|
|                                                                                                    |                 |                            |
| About Basic VPN Setup                                                                                                    |                 |                            |
| The basic VPN setup sets most parameters to defaults as proposed by the VPN Consortium (VPNC),<br>and assumes a Pre-shared Key, which greatly simplifies setup. After creating the policies through the Basic VPN Setup,<br>you can always update the parameters through the Policies menu |                 |                            |
| View Default Settings                                                                                                    |                 |                            |
| Connection Name and Remote IP Type                                                                                                    |                 |                            |
| New Connection Name:                                                                                                    | Branch1         | ]                          |
| Pre-Shared Key:                                                                                                    | Cisco1234\$     | ]                          |
| Protocol:                                                                                                    | ESP V           |                            |
| Endpoint Information                                                                                                    |                 |                            |
| Remote Endpoint                                                                                                    | IP Address 🔻    |                            |
| Remote WAN (Internet) IP Address:                                                                                                    | 10.11.12.13     | (Hint: 1.2.3.4 or abc.com) |
| Local WAN (Internet) IP Address:                                                                                                    | 192.168.100.121 | ]                          |
| Secure Connection Remote Accessibility                                                                                                    |                 |                            |
| Remote LAN (Local Network) IP Address:                                                                                                    | 10.10.100.162   | (Hint 1.2.3.4)             |
| Remote LAN (Local Network) Subnet Mask:                                                                                                    | 255.0.0.0       | (Hint 255.255.255.0)       |
| Local LAN (Local Network) IP Address:                                                                                                    | 192.168.100.128 | Hint 1.2.3.4)              |
| Local LAN (Local Network) Subnet Mask:                                                                                                    | 255.255.255.0   | (Hint: 255.255.255.0)      |
| Save Cancel Back                                                                                                    |                 |                            |

Étape 11. Vérifiez le masque de sous-réseau du réseau privé (LAN) du point de terminaison local dans le champ *Local LAN (Local Network) Subnet Mask (Masque de sous-réseau local)*. Ceci est généré automatiquement.

**Note:** Dans cet exemple, le masque de sous-réseau LAN local (réseau local) est 255.255.255.0.

| Basic VPN Setup                                                                                                    |                 |                           |
|----------------------------------------------------------------------------------------------------|-----------------|---------------------------|
|                                                                                                    |                 |                           |
| About Basic VPN Setup                                                                                                    |                 |                           |
| The basic VPN setup sets most parameters to defaults as proposed by the VPN Consortium (VPNC),<br>and assumes a Pre-shared Key, which greatly simplifies setup. After creating the policies through the Basic VPN Setup,<br>you can always update the parameters through the Policies menu |                 |                           |
| View Default Settings                                                                                                    |                 |                           |
| Connection Name and Remote IP Type                                                                                                    |                 |                           |
| New Connection Name:                                                                                                    | Branch1         |                           |
| New Connection Name.                                                                                                    | branch          | ]                         |
| Pre-Shared Key:                                                                                                    | Cisco1234\$     |                           |
| Protocol:                                                                                                    | ESP V           |                           |
| Endpoint Information                                                                                                    |                 |                           |
| Remote Endpoint                                                                                                    | IP Address 🔻    |                           |
| Remote WAN (Internet) IP Address:                                                                                                    | 10.11.12.13     | (Hint 1.2.3.4 or abc.com) |
| Local WAN (Internet) IP Address:                                                                                                    | 192.168.100.121 | ]                         |
| Secure Connection Remote Accessibility                                                                                                    |                 |                           |
| Remote LAN (Local Network) IP Address:                                                                                                    | 10.10.100.162   | (Hint 1.2.3.4)            |
| Remote LAN (Local Network) Subnet Mask:                                                                                                    | 255.0.0.0       | (Hint 255.255.255.0)      |
| Local LAN (Local Network) IP Address:                                                                                                    | 192.168.100.128 | (Hint 1.2.3.4)            |
| Local LAN (Local Network) Subnet Mask:                                                                                                    | 255.255.255.0   | (Hint: 255.255.255.0)     |
| Save Cancel Back                                                                                                    |                 | _                         |

**Note:** Les adresses IP WAN et LAN distantes ne peuvent pas se trouver sur le même sousréseau. Par exemple, une adresse IP LAN distante de 192.168.1.100 et une adresse IP LAN locale de 192.168.1.115 provoquent un conflit lorsque le trafic est routé sur le VPN. Le troisième octet doit être différent pour que les adresses IP se trouvent sur des sous-réseaux différents. Par exemple, une adresse IP LAN distante de 192.168.1.199 et une adresse IP LAN locale de 192.168.2.100 sont acceptables.

Étape 12. Click Save.

Vous devez maintenant avoir correctement configuré le VPN IPsec site à site sur votre routeur RV132W ou RV134W.